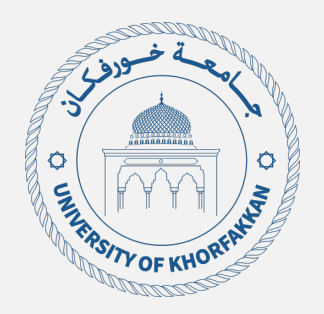

# دليل القبول والتسجيل

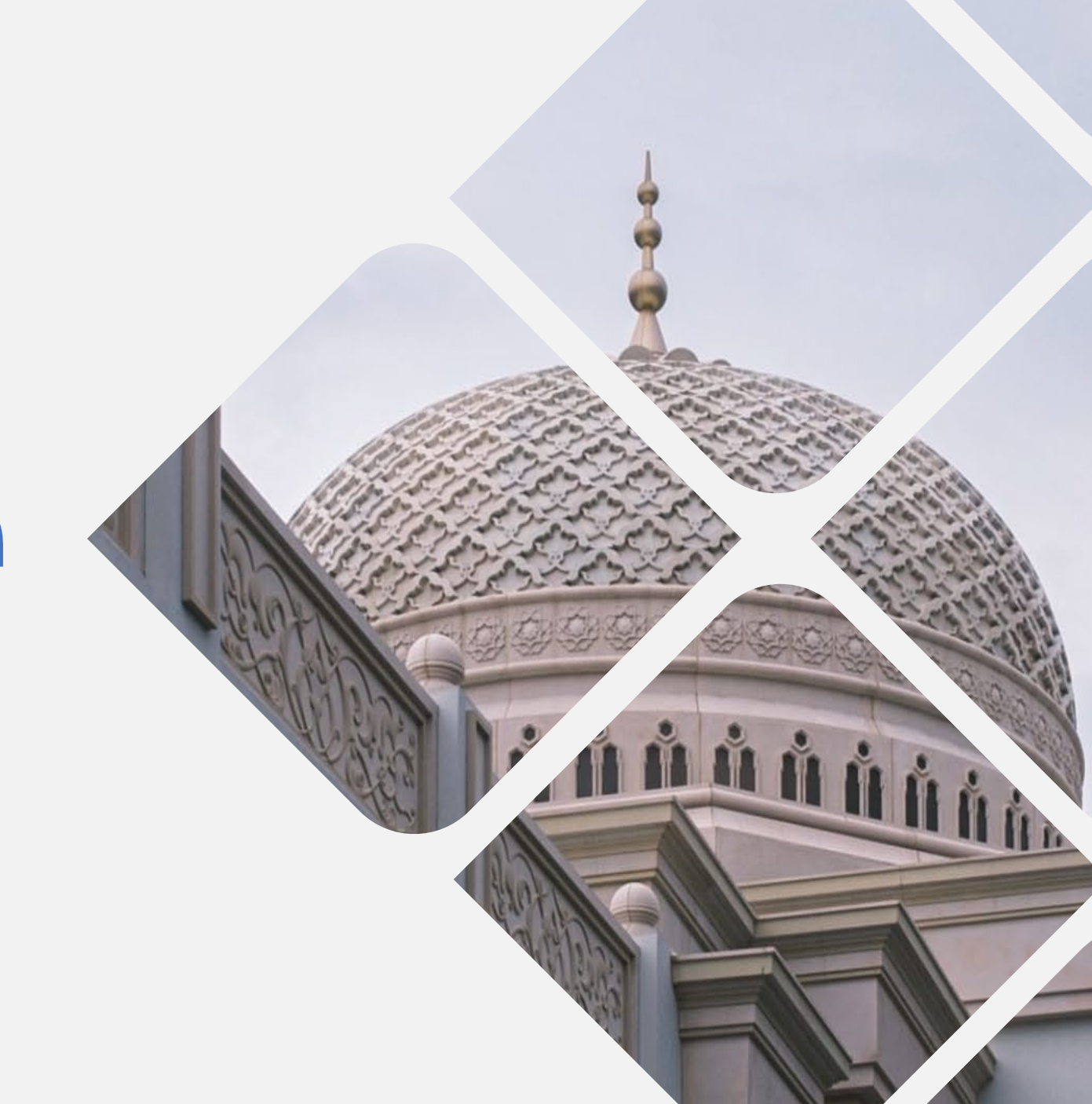

· من خلال الرابط أدناه، اضغط على "القبول " في أقصى اليمين أعلى الشاشة.

https://www.ukf.ac.ae/en/

- النزول الى أسفل الشاشة واختيار "قدم الأن"

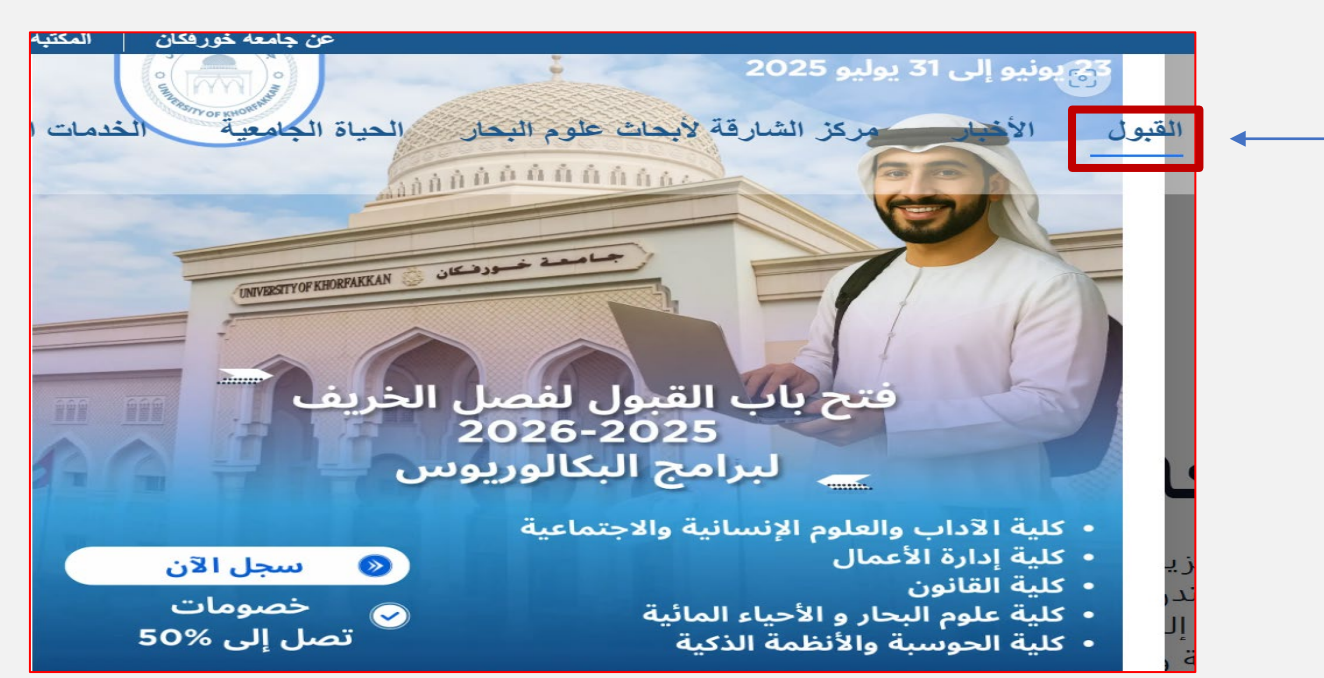

## عملية التقديم:

#### <u>1. إكمال طلب الالتحاق عبر الإنترنت</u>

- ملء استمارة الالتحاق عبر الإنترنت بمعلومات دقيقة
- رفع الوثائق المطلوبة: تجهيز ورفع الوثائق اللازمة كما هو محدد في استمارة الالتحاق.
- تقديم الطلب: بمجرد إكمال الاستمارة ورفع جميع الوثائق المطلوبة، قم بتقديم طلبك.
  - دفع رسوم التقديم: أتمم عملية التقديم بدفع رسوم التقديم غير القابلة للاسترداد.

#### 3. <u>ضمان مقعدك</u>

- إذا تم ترشيحك للقبول، قم بحجز مقعدك عن طريق دفع رسوم الحجز غير القابلة للاسترداد والبالغة 3000 درهم إماراتي.
  - مع ملاحظة أن رسوم الحجز غير قابلة للاسترداد في حال الانسحاب أو عدم التسجيل في الجامعة.

## <u>تذکیر:</u>

- البطاقة الجامعية والتسجيل: لن يستلم الطالب بطاقة جامعية أو يسمح له بتسجيل المساقات حتى يقدم جميع الوثائق المطلوبة.
  - اختبارات القبول: قد يطلب منك إجراء اختبارات القبول اعتمادا على الكلية / البرنامج المرغوب.
- تسجيل المساقات الأكاديمية: التأكد من تسجيل المساقات الأكاديمية خلال الفترة المحددة لتأمين مقعدك.

## 2. <u>تأكيد القبول</u>

- خلال 3-7 أيام عمل، ستتلقى رسالة إلكترونية تؤكد حال
- يرجى التحقق بانتظام من بريدك الإلكتروني، بما في ذ

## 4. <u>تقديم الوثائق</u>

- الوثائق المطلوبة تشمل:
- صورة مصدقة عن شهادة الثانوية العامة، صور شخص
  - أي وثائق إضافية يطلبها قسم القبول.

## <u>التواريخ والمواعيد النهائية:</u>

- القبول فصل الخريف 2026/2025
- 23 يونيو 2025 إلى 31 يوليو 2025.

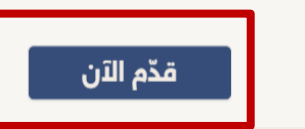

## خطوات إنشاء حساب جديد:

- 1. الرجاء إختيار "register now
  - 2. يرجى تعبئة البيانات المطلوبة
- - الرجاء التأكد من البريد الخاص بك وإدخال الرقم المرسل.

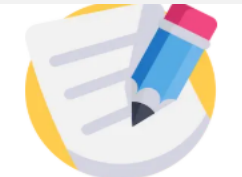

## **University Admission Portal**

Register to begin your admission application.

Email Address

Full Name (English)

Full Name (Arabic)

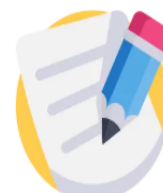

# **University Admission Portal**

Login to apply, track, and manage your admission process.

| Email | Address |  |
|-------|---------|--|
|       |         |  |

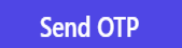

# **University Admission Portal**

Login to apply, track, and manage your admission process.

## **Email Address**

New applicant? Register Now © 2025 University of KhorFakkan. All rights reserved

Register

# يرجى تعبئة البيانات الخاصة بك

ملاحظة: في حال عدم توفر معلومات أو درجة معينة يرجى وضع رقم 0

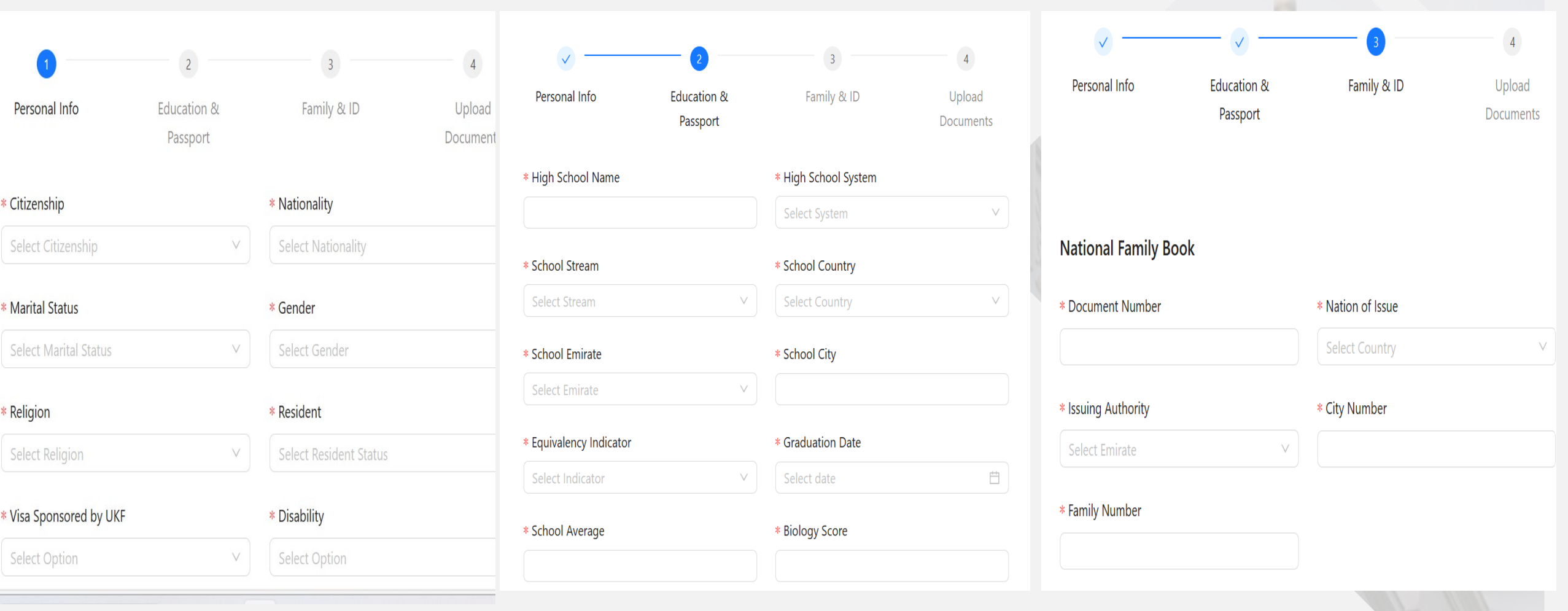

|                               |                         |         |                | 4                   |
|-------------------------------|-------------------------|---------|----------------|---------------------|
| Personal Info                 | Education &<br>Passport | Famil   | y & ID         | Upload<br>Documents |
| Document Name                 | Status                  | Comment | Uploaded<br>At | Actions             |
| Passport *                    | Not Uploaded            |         |                | 土 Upload            |
| UAE ID *                      | Not Uploaded            |         |                | 上 Upload            |
| School Certificate *          | Not Uploaded            |         |                | 上 Upload            |
| Birth Certificate *           | Not Uploaded            |         |                | 上 Upload            |
| Good Conduct<br>Certificate * | Not Uploaded            |         |                | 土 Upload            |

يرجى إرفاق جميع الوثائق المطلوبة، بحيث لا يتعدى حجم الملف 1 ميجابايت

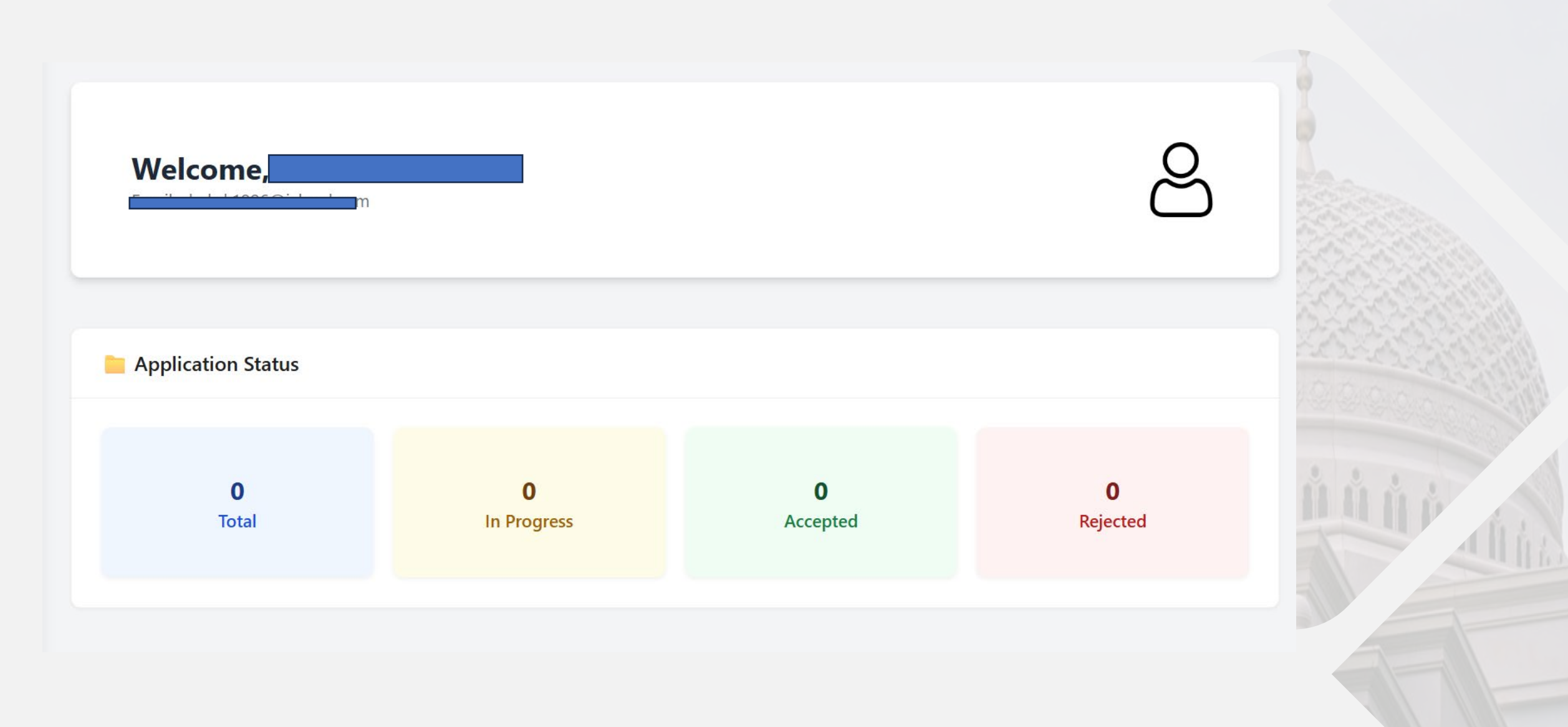

ملف الطالب مكتمل

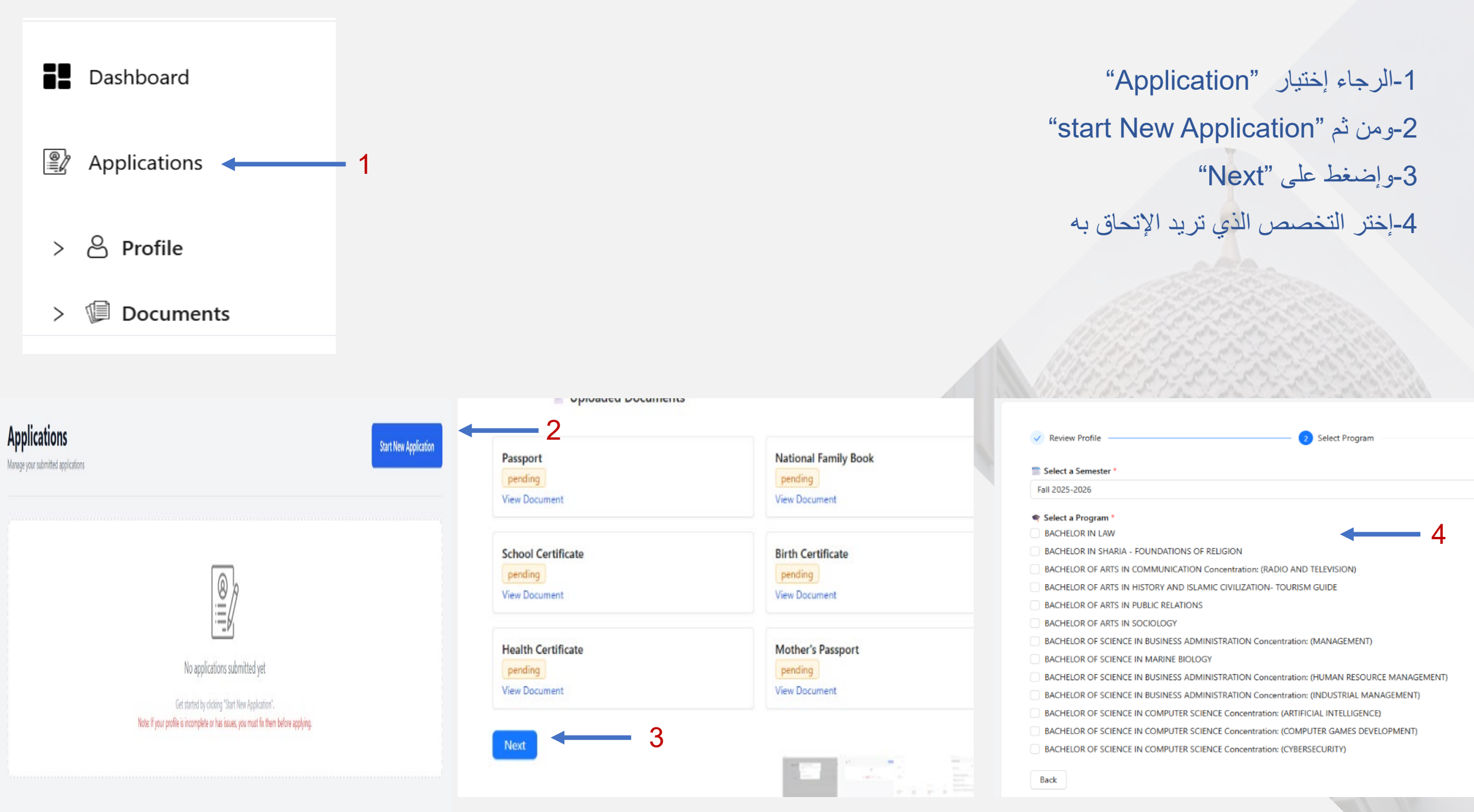

| WIFT Code: NBSHAEAS Payment Category: Application Fees (AED 250.00)  Vise your email address as payment reference | <b>5</b> 1 |
|----------------------------------------------------------------------------------------------------|------------|
| Payment Details                                                                                                   |            |
| Payment Method                                                                                                    |            |
| Bank Transfer                                                                                                    |            |
| * Transaction Reference 2                                                                                         |            |
| Transaction / Receipt Number                                                                                      |            |
| Payment Date                                                                                                    |            |
| Select date                                                                                                    |            |
| Additional Notes (optional)                                                                                       |            |
|                                                                                                    |            |
|                                                                                                    |            |
| Upload Receipt                                                                                                    |            |
| L Click to Upload                                                                                                 |            |
|                                                                                                    |            |

بيانات الدفع: 1-يرجى تحويل مبلغ مالي قدره 250 در هم لبيانات المصرف المرفقة. 2- أدخل الرقم المرجعي 3- ضع تاريخ التحويل 4- يرجى إرفاق صورة من التحويل

## **New Application**

| V Review Profile                                                | - 🗸 Select Program ———————————————————————————————————— | – 🗸 Upload Payment ———————————————————————————————————— | Submit Application |
|-----------------------------------------------------------------|---------------------------------------------------------|---------------------------------------------------------|--------------------|
| 📋 Review Summary                                                |                                                         |                                                         |                    |
| Program BACHELOR OF SCIENCE IN BUSINESS ADMINISTRATION Concen   | tration: (HUMAN RESOURCE MANAGEMENT)                    |                                                         |                    |
| Fall 2025-2026                                                  |                                                         |                                                         |                    |
| 💳 Transaction Reference<br>تکخك                                 |                                                         |                                                         |                    |
| Payment Method<br>Bank Transfer                                 |                                                         |                                                         |                    |
| Payment Date<br>2025-07-03                                      |                                                         |                                                         |                    |
| Receipt File<br>kh2410493 MARIAM.pdf                            |                                                         |                                                         |                    |
| I confirm that all provided information is accurate and I agree | to submit the application.                              |                                                         |                    |
| Back                                                            |                                                         |                                                         | Submit Application |

- تم إكمال جميع الإجراءات

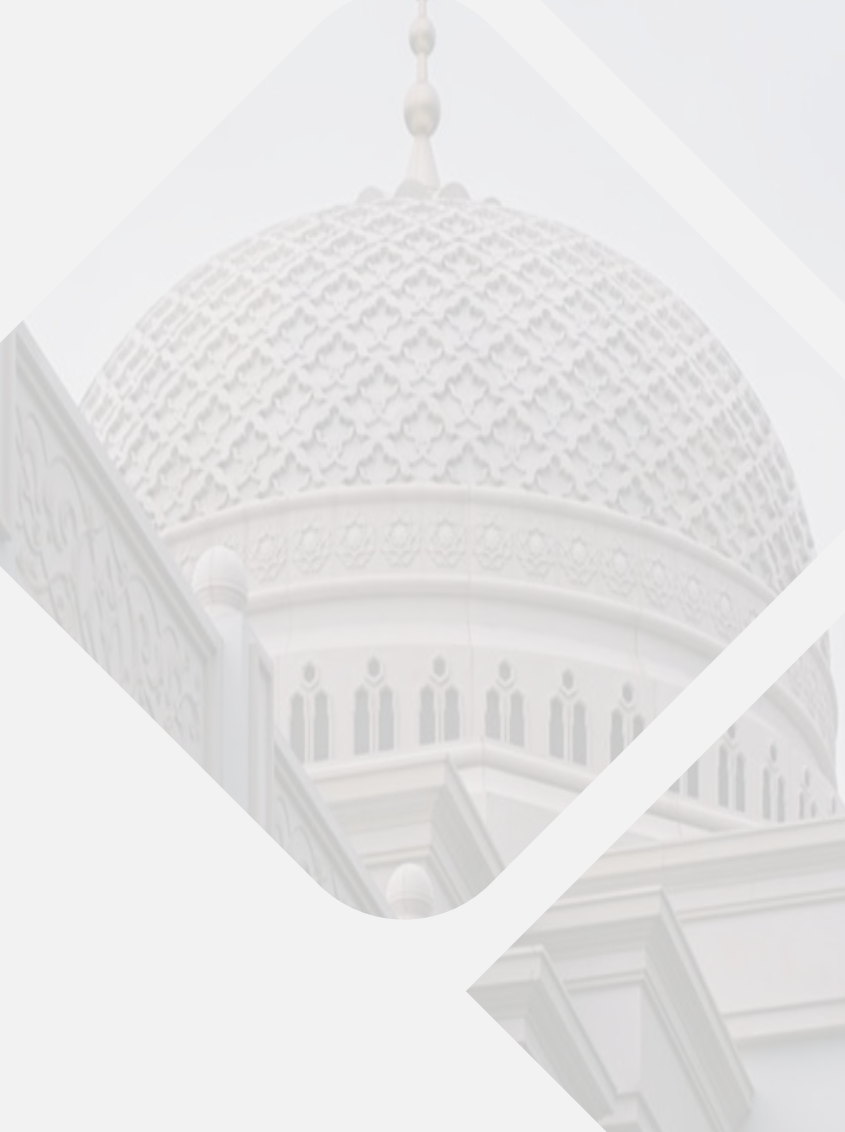